## igeeksbl@g

Apple products have always been eulogized for their privacy settings; whether it's Apple Watch, iPhone, or iPad – privacy is something every user will vouch for. If you check its Privacy settings, you will find many apps like Location Services, Contacts, Calendars, Photos, Cameras, Microphones, and others; you can control the privacy of these apps.

|        | 6:02<br>Privacy       | Microphone |    |   |
|--------|-----------------------|------------|----|---|
|        | Twitter               |            |    |   |
|        | Instagram             |            | 0  |   |
| -      | <sup>3</sup> Evernote |            | 00 |   |
|        | Facebook              |            |    |   |
| $\sim$ | Messenger             | - (        | 00 |   |
| (iG3)  | G Google              |            | 5  |   |
|        | Google Man            |            |    | - |

A microphone is an important app that is integrated with many other apps, such as Facebook Messenger, Hangouts, Skype, WhatsApp, and more. If you wish to control your microphone, here is how to find which apps have access to it.

Once you find the apps that enjoy access to the microphone, you can toggle it off or keep it toggled on.

# How to Prevent Apps from Accessing Your Microphone on iPhone or iPad

**Step #1.** Launch **Settings** app  $\rightarrow$  Tap on **Privacy.** 

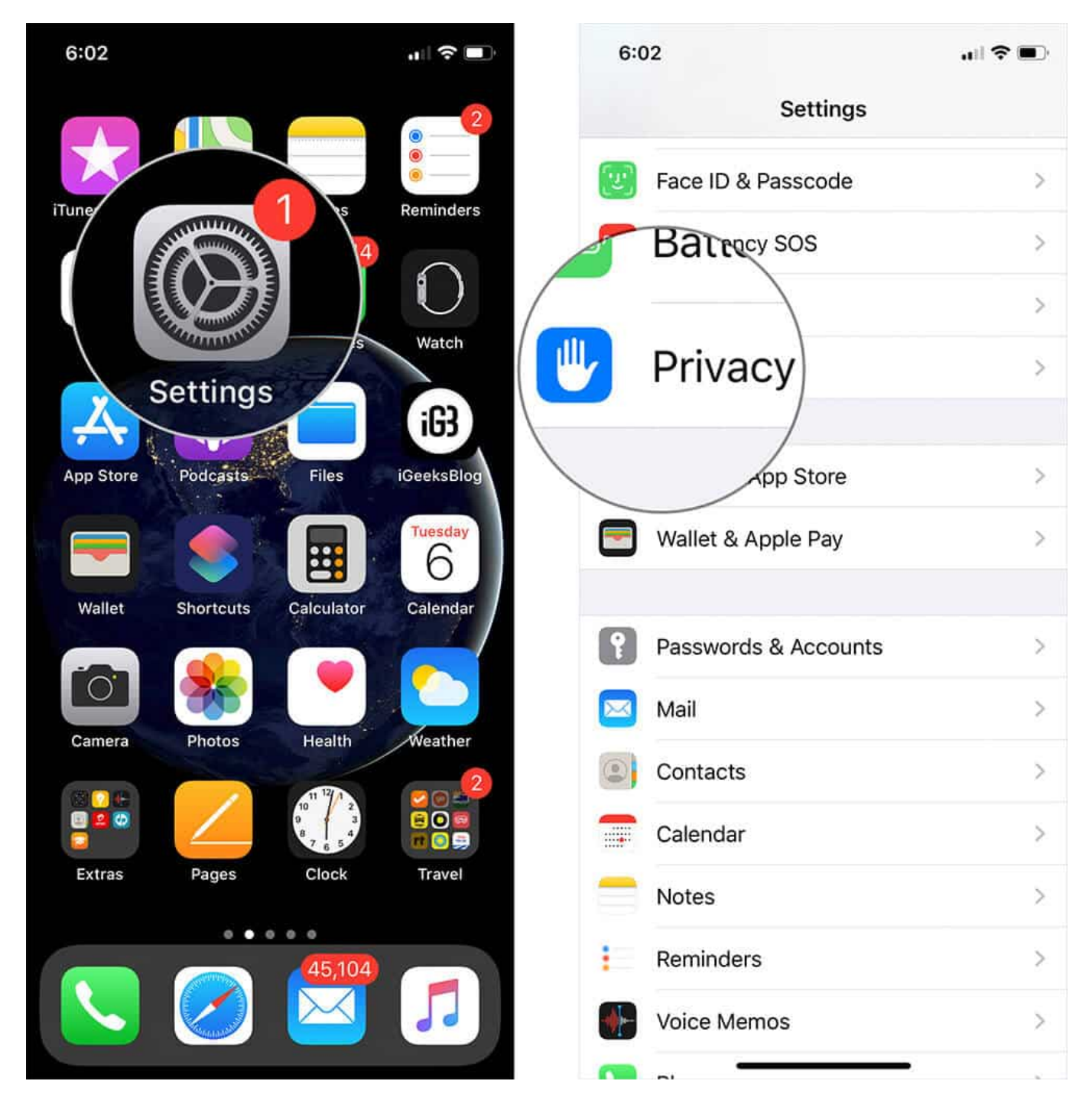

Step #2. Tap on Microphone.

|    | 6:02                                                                                     | ?∎ |  |  |  |  |
|----|------------------------------------------------------------------------------------------|----|--|--|--|--|
|    | Settings Privacy                                                                         |    |  |  |  |  |
| R  | Bluetooth                                                                                | >  |  |  |  |  |
|    |                                                                                          | >  |  |  |  |  |
| Ŷ  | Microphone                                                                               | >  |  |  |  |  |
|    |                                                                                          | >  |  |  |  |  |
| V. | Speech Re                                                                                | >  |  |  |  |  |
|    | Health                                                                                   | >  |  |  |  |  |
|    | 台 HomeKit                                                                                | >  |  |  |  |  |
|    | 🎵 Media & Apple Music                                                                    | >  |  |  |  |  |
|    | Files and Folders                                                                        | >  |  |  |  |  |
|    | Motion & Fitness                                                                         | >  |  |  |  |  |
|    | As applications request access to your data, they will be added in the categories above. |    |  |  |  |  |
|    | Analytics                                                                                | >  |  |  |  |  |
|    | Advertising                                                                              | >  |  |  |  |  |
|    |                                                                                          |    |  |  |  |  |
|    |                                                                                          |    |  |  |  |  |

| 6:0        | 02          | .ull 🗢 🗩         | 6:0        | 02          | uii 🗢 🗩            |
|------------|-------------|------------------|------------|-------------|--------------------|
| < Priv     | Microphone  |                  | < Pri      | Microphone  |                    |
|            | (           |                  |            |             |                    |
| 9          | Twitter     |                  | <b>V</b>   | Twitter     | $(\bigcirc \circ)$ |
| 0          | Instagram   |                  | 0          | Instagram   |                    |
| 43         | Evernote    |                  | 4          | Evernote    |                    |
| f          | Facebook    |                  | f          | Facebook    | $\bigcirc \circ$   |
| $\bigcirc$ | Messenger   |                  | $\bigcirc$ | Messenger   |                    |
| G          | Google      |                  | G          | Google      |                    |
| 2          | Google Maps |                  | 2          | Google Maps |                    |
| •:         | Assistant   |                  | •:         | Assistant   |                    |
| 0          | Google Duo  |                  | 0          | Google Duo  |                    |
| 0          | Allo        |                  | 0          | Allo        |                    |
|            | YouTube     |                  |            | YouTube     |                    |
| S          | Gboard      |                  | S          | Gboard      |                    |
| ۵          | Prisma      | $\bigcirc \circ$ | ۵          | Prisma      | $\bigcirc \circ$   |
| 8          | Skype       |                  | 8          | Skype       |                    |
| -          |             |                  |            |             |                    |

**Step #3.** Now, one by one **turn off** the switch next to each app.

These apps can use the Microphone app as they have features that require a microphone. For example, you can leave a voice message via WhatsApp, and hence, you need to integrate the Microphone with WhatsApp. You can toggle the switches of the apps to control them.

To fully use the app, you usually need to toggle the switches ON to use the microphone. However, for security reasons, you can toggle the switch OFF if you don't use the microphone.

Apple always ensures that all apps in the App Store provide the utmost security to users; therefore, the brand doesn't want to take any risks; otherwise, there is nothing big in terms of security.

That's all, mate!